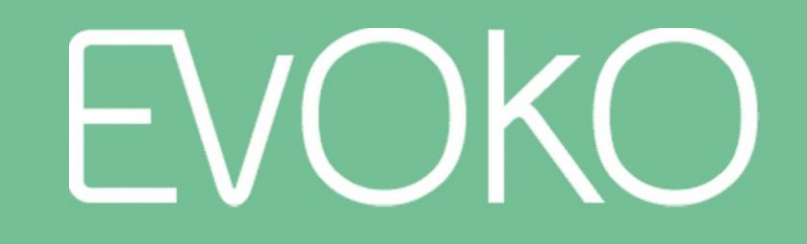

下一代会议室管理系统

Demo 演示模式使用说明

2018年3月

Demo 演示模式

为了测试和演示 Evoko Liso 的基本功能,我们开发出了一种"demo mode",可以在没有任何网络连接和配置的情况下使用。

您可以使用此模式进行如预定会议、编辑会议、搜索会议室或报告设备故障等功能。

ⅰ 演示模式已经内置在"2016\_10\_22\_v1.20"及以上的固件版本中。 如果您手上的设备低于"2016\_10\_22\_v1.20",那么请联系相关技术支持。

#### 演示模式账户信息表:

| User            | PIN  |
|-----------------|------|
| Evoko<br>Admin  | 0000 |
| Evoko<br>User 1 | 1111 |
| Evoko<br>User 2 | 2222 |

1、为设备接通电源(可使用 PoE 或适合的电源适配器),当设备启动并显示下图显示的页面时,请先选择标识的按键"Continue"。

| Configuration                                            |          |  |
|----------------------------------------------------------|----------|--|
| Configure Wifi<br>Configuration Wireless network         |          |  |
| Upgrade via USB<br>Upgrade device firmware (recommended) |          |  |
| Current firmware version:<br>2016_11_17_v1.22            |          |  |
| Wifi not connected                                       | Continue |  |

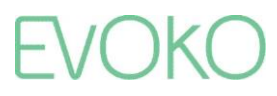

2、在下一页面,点选"Demo Mode"。

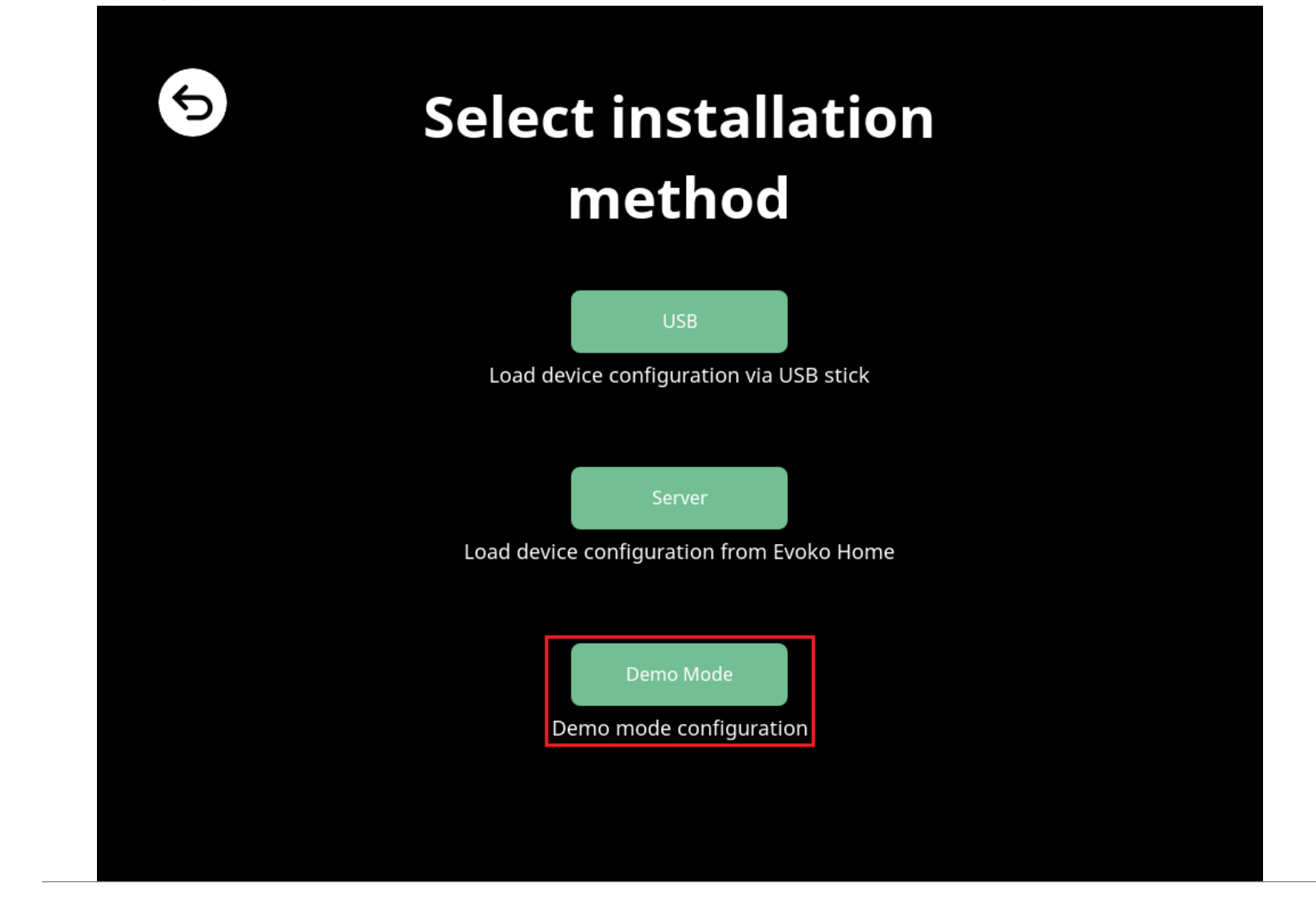

EVOKO

3、在此页面选择日期与时间,然后选"Continue"。

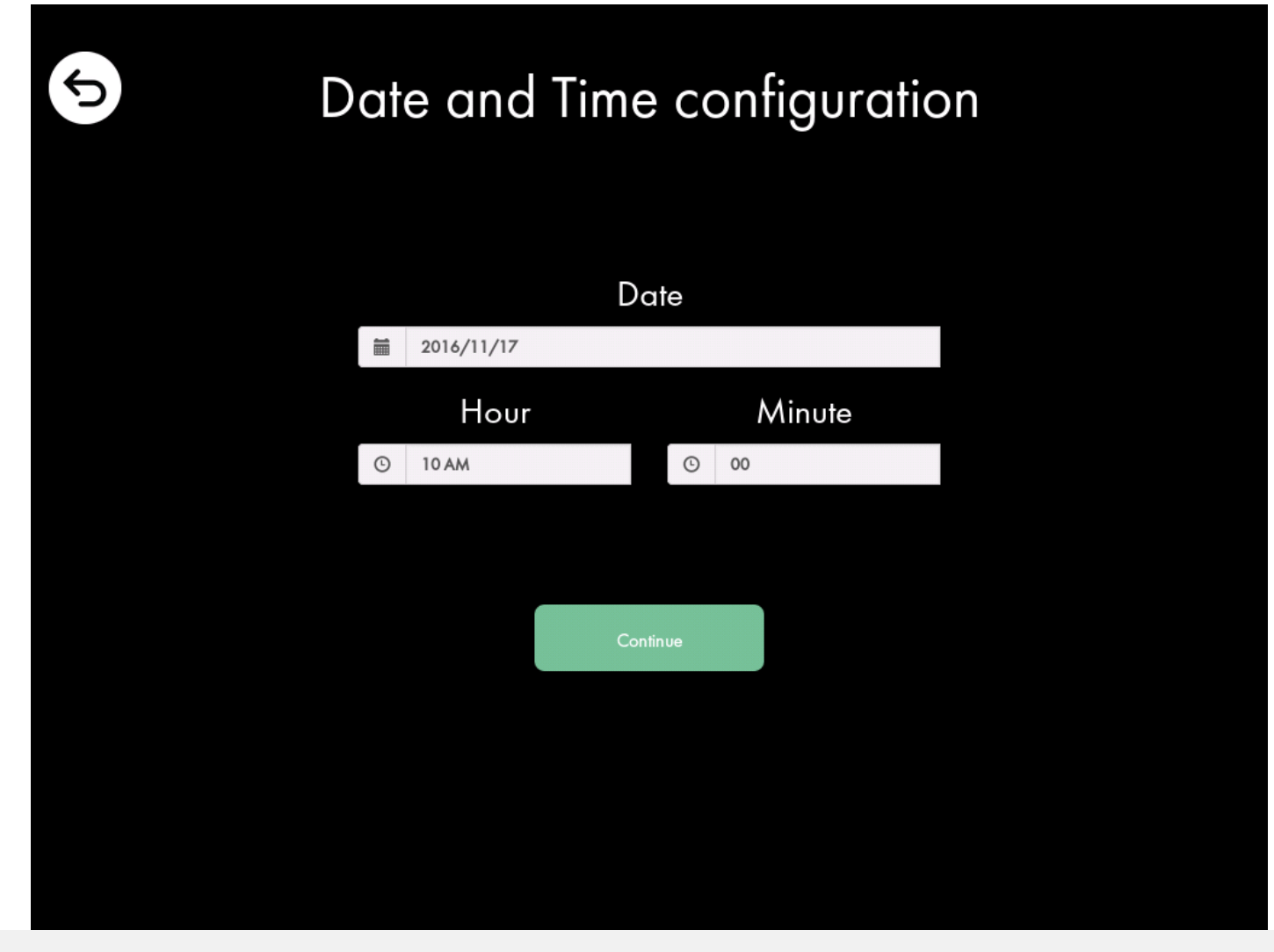

Ⅰ 目前日期和时间选择并不会影响任何功能。此功能是为未来更完整的演示模式设立的。

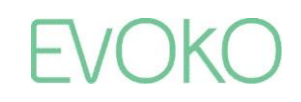

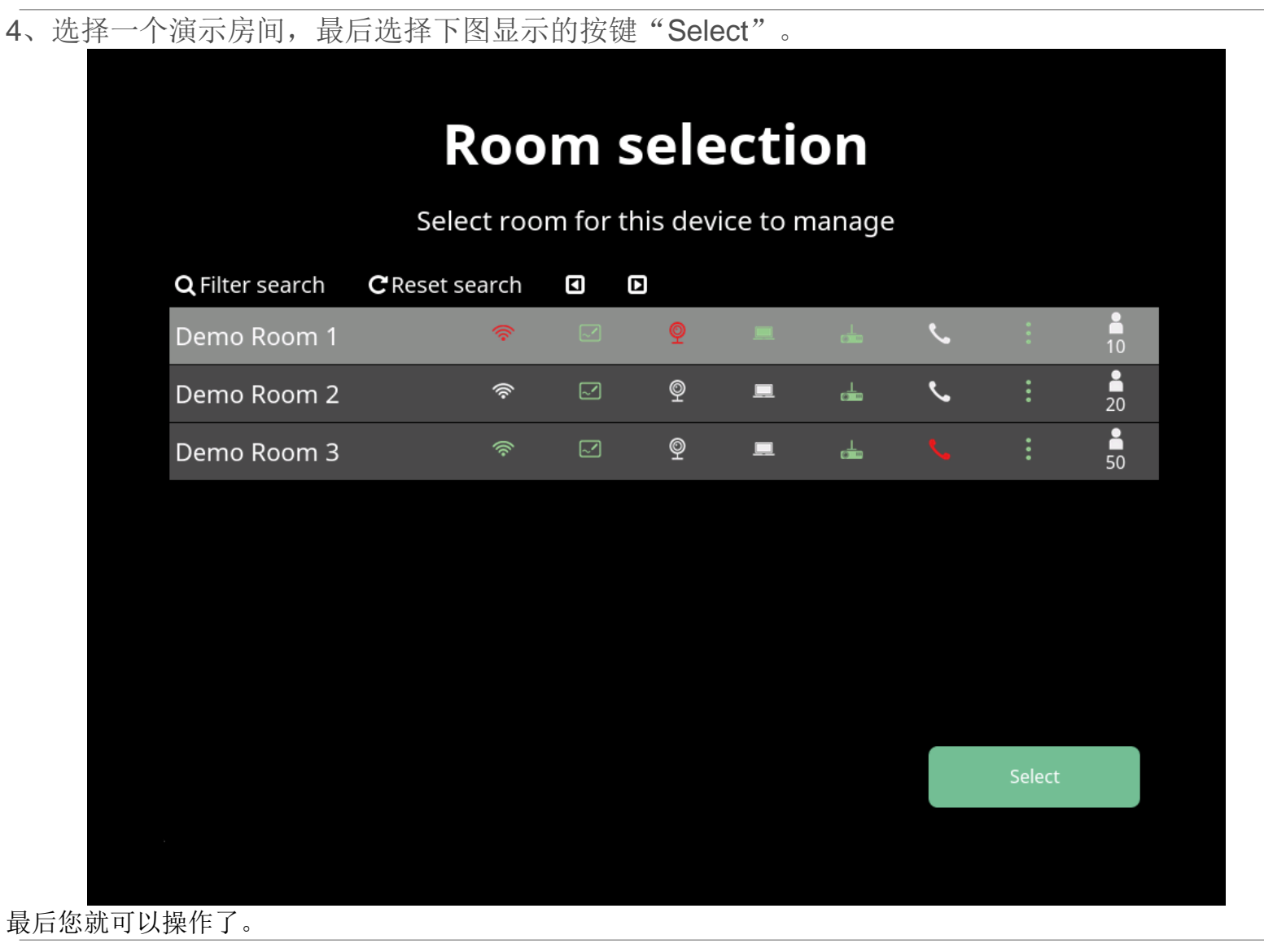

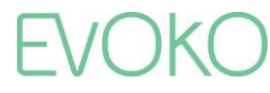

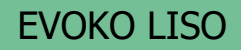

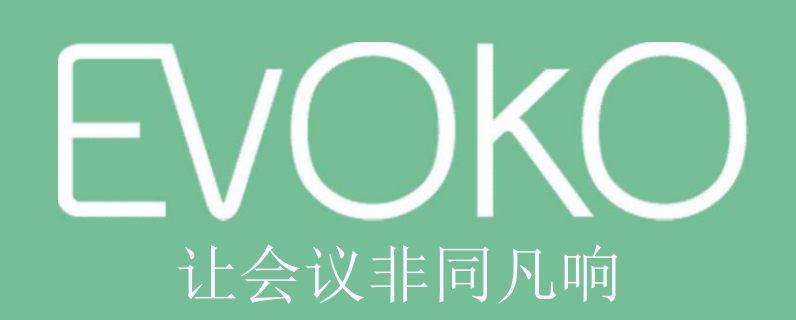

www.nanpeng-tech.com